## **VŠEOBECNÉ NASTAVENIE A PÁROVANIE**

#### KTORÉ TELEFÓNY SÚ KOMPATIBILNÉ S MOJIMI SMARTHODINKAMI?

Aplikácia Wear OS by Google funguje s telefónmi používajúcimi systém: GEN4: Android 4.4+ (okrem edície Go) alebo iOS 9.3+ GEN5: Android 6.0+ (okrem edície Go) alebo iOS 10+ GEN6: Android 6.0+ (kromě edice Go) nebo iOS 12+

Podporované funkce se mohou mezi různými platformami a zeměmi lišit. Ve všech zařízeních je integrovaná technologie Bluetooth® s vylepšeným přenosem dat v nízkoenergetické třídě 4.1. (GEN6 Bluetooth® 5.0)

#### AKO SI PREVEZMEM APLIKÁCIU WEAR OS BY GOOGLE™?

iOS: Prejdite na App Store® a v dolnej ponuke si vyberte možnosť Vyhľadať. Do panela vyhľadávania napíšte "Wear OS by Google", vyberte aplikáciu Wear OS by Google a ťuknite na možnosť Získať. Počkajte, kým sa aplikácia prevezme do vášho telefónu.

ANDROID: Prejdite na lokalitu Google Play<sup>™</sup>, do panela vyhľadávania napíšte "Wear OS by Google", vyberte aplikáciu Wear OS by Google a ťuknite na možnosť Inštalovať. Počkajte, kým sa aplikácia prevezme do vášho telefónu.

#### AKO ZAPNEM MOJE SMARTHODINKY?

Uistite sa, že smarthodinky sú nabité ešte predtým, ako sa ich pokúsite zapnúť. Stlačte a aspoň na tri sekundy podržte stredné tlačidlo. Po pripojení k nabíjačke sa smarthodinky zapnú.

#### AKO NASTAVÍM MOJE SMARTHODINKY?

Ak chcete nastaviť smarthodinky, pozrite si Stručnú príručku, ktorá sa dodáva spolu s vašimi smarthodinkami, alebo postupujte podľa týchto krokov:

Pripojte vaše smarthodinky k nabíjačke tak, že ju umiestnite oproti zadnej strane smarthodiniek. Magnety v nabíjačke ju budú držať na mieste.

Do telefónu si prevezmite aplikáciu Wear OS by Google z lokality App Store alebo Google Play a nainštalujte ju.

Spustite aplikáciu v zariadení a postupujte podľa pokynov na spárovanie smarthodiniek. Zapojte dodanú nabíjačku do USB zásuvky.

#### AKO SPÁRUJEM MOJE SMARTHODINKY S TELEFÓNOM?

Ak chcete spárovať smarthodinky, postupujte nasledovne:

Na hodinkách: Vyberte si jazyk a potom prechádzajte nadol a vyhľadajte názov hodiniek. Na telefóne: Spustite aplikáciu Wear OS by Google a ťuknite na položku Začíname. Vyberte názov vašich hodiniek. Povoľte, aby sa rozhranie Bluetooth pripojilo k vašim hodinám.

Na hodinkách a telefóne sa zobrazí kód párovania. Overte si, či sa zhodujú.

Po spárovaní hodiniek sa zobrazí potvrdzujúca správa. To môže trvať niekoľko minút. Postupujte podľa pokynov na obrazovke v telefóne a hodinkách, aby ste dokončili párovanie a nastavenie. Poznámka: Vaše hodinky môžu po spárovaní s telefónom automaticky nainštalovať aktualizáciu a reštartovať sa. Ak sa spustí preberanie aktualizácie, držte telefón v blízkosti hodiniek a zabezpečte, aby hodinky zostali nabité, kým sa aktualizácia nedokončí.

# AKO ĎALEKO MÔŽU BYŤ SMARTHODINKY OD TELEFÓNU, ABY ZOSTALI STÁLE PRIPOJENÉ?

Dosah bezdrôtového spojenia rozhraním Bluetooth medzi telefónom a smarthodinkami sa môže značne líšiť v závislosti od prostredia. Vo všeobecnosti by ste mali mať pripojiteľnosť aspoň na 10 metrov (alebo 30 stôp).

#### AKO PRIPOJÍM SMARTHODINKY K SIETI WI-FI?

- Stlačte stredné tlačidlo alebo potiahnite prstom zhora nadol po obrazovke.
- Prejdite na položku Nastavenia a ťuknite na ňu.
- Ťuknite na položku Pripojiteľnosť.
- Ťuknite na položku Wi-Fi.
- Ťuknite na položku Pridať sieť.
- Vyhľadajte vašu sieť a ťuknite.
- Zapnite telefón a spustite aplikáciu Wear OS by Google.
- Ak chcete dokončiť zadanie hesla, ťuknite na položku Zadať v telefóne.
- Zadajte heslo na telefóne.

Ak sú vaše hodinky spárované s telefónom so systémom Android a majú Wi-Fi, vaše hodinky sa môžu automaticky pripojiť k uloženým sietiam Wi-Fi, keď stratia Bluetooth spojenie s telefónom. Týmto spôsobom môžete získať oznámenia a používať hlasové vyhľadávanie na vašich hodinkách v celom dome a v práci, a to dokonca aj vtedy, keď necháte telefón v inej miestnosti.

#### AKO VYPNEM MOJE SMARTHODINKY?

Stlačte stredné tlačidlo alebo potiahnite prstom zhora nadol po obrazovke. Prejdite na položku Nastavenia a ťuknite na ňu.

Ťuknite na položku Systém.

Potiahnite prstom nahor a ťuknite na položku Vypnúť. Potvrďte ťuknutím na symbol začiarknutia.

#### PREČO NEMÔŽEM SPÁROVAŤ MOJE SMARTHODINKY S TELEFÓNOM?

Uistite sa, že vaše smarthodinky sú zapnuté a rozhranie Bluetooth v telefóne je zapnuté. Spustite aplikáciu Wear OS by Google a postupujte podľa pokynov na obrazovke pre spárovanie vašich hodiniek. Ak sa nepodarí pripojiť, skontrolujte ponuku Bluetooth vo vašom telefóne. Ak v zozname zariadení uvidíte smarthodinky, vyberte ich. Spustite aplikáciu Wear OS by Google a zopakujte proces párovania.

#### KOĽKO SMARTHODINIEK MÔŽEM NARAZ SPÁROVAŤ S APLIKÁCIOU?

iOS: S aplikáciou môžete naraz spárovať iba jedny hodinky. ANDROID: S aplikáciou môžete naraz spárovať viaceré hodinky.

#### AKO ZRUŠÍM SPÁROVANIE MOJICH SMARTHODINIEK S TELEFÓNOM?

- Spustite aplikáciu Wear OS by Google a prejdite na položku Rozšírené nastavenia.
- Ak chcete zariadenie odpojiť a resetovať, ťuknite na tlačidlo Zabudnúť na hodinky v dolnej časti obrazovky.
- Odstráňte smarthodinky z nastavení rozhrania Bluetooth vášho telefónu.

#### AKO AKTUALIZUJEM APLIKÁCIU WEAR OS BY GOOGLE POMOCOU LOKALITY GOOGLE PLAY STORE?

Aktualizácie si môžete kontrolovať a preberať prostredníctvom lokality Play Store na vašich smarthodinkách.

- Uistite sa, že vaše smarthodinky sú pripojené k sieti Wi-Fi alebo 3G.
- Otvorte ponuku aplikácie na smarthodinkách a spustite lokalitu Play Store.
- Vyhľadajte aplikáciu Wear OS by Google a ťuknite na ňu
- Na stránke s podrobnosťami ťuknite na položku Aktualizovať. Ak nevidíte položku Aktualizovať, máte najnovšiu aplikáciu Wear OS by Google.

#### AKO ODINŠTALUJEM APLIKÁCIU WEAR OS BY GOOGLE?

iOS: Na telefóne na dlhší čas stlačte aplikáciu Wear OS by Google, kým sa ikony domovskej obrazovky nezačnú triasť a neobjaví sa červený symbol "X". Kliknite na červený symbol "X" na aplikácii Wear OS by Google a odstráňte ju.

ANDROID: Konkrétne kroky sa môžu líšiť v závislosti od výrobcu telefónu. Vo všeobecnosti v telefóne vstúpte do ponuky Nastavenia, vyberte položku Aplikácie alebo Správca aplikácií, kliknite na položku Wear OS by Google a vyberte položku Odinštalovať.

#### AKO RESETUJEM MOJE SMARTHODINKY NA VÝROBNÉ NASTAVENIA?

Resetovaním hodiniek na výrobné nastavenia vymažete všetky údaje uložené v smarthodinkách. Tieto údaje sa nedajú obnoviť. Údaje obsahujú vaše aktívne oznámenia a karty, fitnes údaje, všetky nainštalované aplikácie tretích strán a všetky údaje, ktoré si uložili, nastavenia systému a preferencie. Údaje uložené vo vašom účte Google však nie sú ovplyvnené. Resetovaním hodiniek nedôjde k resetovaniu na výrobné nastavenia vášho telefónu, ani tabletu.

Ak chcete resetovať na výrobné nastavenia, postupujte podľa týchto krokov:

- Stlačte stredné tlačidlo alebo potiahnite prstom zhora nadol po obrazovke
- Prejdite na položku Nastavenia a ťuknite na ňu.
- Ťuknite na položku Systém.
- Ťuknite na položku Odpojiť a resetovať.
- Potvrďte ťuknutím na symbol začiarknutia.
- Odstráňte smarthodinky z nastavení rozhrania Bluetooth vášho telefónu.
- Po resetovaní hodiniek na výrobné nastavenia musíte znova spárovať smarthodinky s telefónom.

## **OZNÁMENIA**

#### AKO FUNGUJÚ OZNÁMENIA?

Vaše hodinky používajú nastavenia oznámení, ktoré máte pre každú aplikáciu vo vašom telefóne. Ak upozornenie vibruje alebo vydáva zvuk pre oznámenia vo vašom telefóne, hodinky budú vibrovať. Ak vaša aplikácia nevibruje alebo nevydáva zvuk pre oznámenia, vaše hodinky nebudú vibrovať, ale na hodinkách budete stále vidieť kartu.

#### AKÉ OZNÁMENIA BUDEM DOSTÁVAŤ?

Väčšina oznámení, ktoré vidíte vo vašom telefóne, sa bude tiež zobrazovať na vašich hodinkách. Patria medzi ne oznámenia o zmeškaných hovoroch, správach, pripomienkach udalostí a ďalších. Keď dostanete oznámenie, vaše hodinky budú iba vibrovať (to znamená, že nebudú vydávať žiadne zvuky).

AKO SKONTROLUJEM, KTORÉ OZNÁMENIA MÔŽEM PRIJÍMAŤ NA MOJICH SMARTHODINKÁCH? Ak na vašom telefóne dostanete oznámenia, ktoré nechcete zobrazovať na hodinkách, môžete vypnúť zobrazovanie konkrétnych aplikácií na hodinkách. Vaše preferencie oznámení môžete upraviť v aplikácii Wear OS by Google. Ťuknite na položku Oznámenia v ponuke Nastavenia na hlavnej obrazovke. V ponuke Oznámenia môžete vypnúť všetky aplikácie, od ktorých oznámenia nechcete dostávať na hodinky.

Keď počúvate hudbu v telefóne, vždy sa zobrazí hudobná karta s možnosťami pozastavenia a prehrávania. Túto kartu nemôžete vypnúť.

#### AKO POUŽIJEM REŽIM NERUŠIŤ?

Režim Nerušiť odstráni vibračné upozornenia, ale stále sa budú zobrazovať karty s oznámeniami. Potiahnite prstom nadol z hornej časti obrazovky.

Android: Ťuknutím na ikonu s preškrtnutým krúžkom aktivujete.

iOS: Ťuknutím na ikonu polmesiaca aktivujete.

Ťuknite na ikonu znovu a režim Nerušiť sa deaktivuje.

#### AKO POUŽIJEM REŽIM DIVADLO?

Režim divadla môžete použiť na dočasné vypnutie obrazovky hodiniek. To zabráni všetkým vibračným a vizuálnym oznámeniam.

- Potiahnite prstom nadol z hornej časti obrazovky
- Ťuknite na ikonu hodiniek, aby sa aktivoval režim Divadlo
- Stlačte stredné tlačidlo, aby ste znovu zapli obrazovku

#### NEDOSTÁVAM OZNÁMENIA NA MOJE SMARTHODINKY. AKO TO VYRIEŠIM?

Aplikácia Wear OS by Google musí byť v telefóne vždy spustená, aby sa zabezpečilo spojenie s hodinkami. Po vypnutí aplikácie sa hodinky odpoja od telefónu a to im bráni v tom, aby zobrazovali oznámenia. Uistite sa, že aplikácia je spustená vo vašom telefóne vždy, keď máte na sebe smarthodinky.

V aplikácii sa zobrazí správa Pripojené

Ak sa v aplikácii zobrazí správa Odpojené, potiahnite prstom nahor z čelnej strany hodiniek a na karte Opätovne pripojiť ťuknite na krúžok obnovenia

- Skontrolujte, či je rozhranie Bluetooth telefónu zapnuté a či sú smarthodinky synchronizované so zariadením.
- Skontrolujte verziu softvéru telefónu v nastaveniach, aby ste sa uistili, že je kompatibilný so smarthodinkami. Ak je softvér telefónu zastaraný, aktualizujte ho, aby sa zariadenia mohli správne synchronizovať. Skontrolujte, či je softvér hodiniek aktualizovaný.
- Potiahnite prstom nadol z hornej časti obrazovky hodiniek.
- Ťuknite na položku Nastavenia a potom na položku Systém v dolnej časti ponuky.
- Ťuknite na položku Informácie a potom na položku Aktualizácie systému. Ak váš systém nie je aktuálny, teraz vás vyzve, aby ste si prevzali najnovší softvér.

## VLASTNOSTI A FUNKCIE SMARTHODINIEK

#### AKO FUNGUJÚ TLAČIDLÁ MOJICH SMARTHODINIEK?

Stlačením stredného tlačidla vstúpite do ponuky aplikácie. Dlhým stlačením stredného tlačidla spustíte asistenta Google a môžete klásť otázky alebo robiť úkony.

Horné a dolné tlačidlo sa dajú prispôsobiť na prístup k funkciám podľa vášho výberu. Na hodinkách otvorte položku Nastavenia a potom položku Prispôsobenie. Ťuknite na položku Prispôsobiť hardvérové tlačidlá, aby ste tlačidlám priradili nové aplikácie hodiniek.

#### AKO ZMENÍM VZHĽAD CIFERÍKA?

Stlačte a podržte aktuálny číselník, aby ste získali prístup k ponuke ciferníka. Prejdite možnosťami a ťuknutím na ciferník vyberte požadovaný ciferník.

#### AKO SI PRISPÔSOBÍM DIZAJN ČELNEJ STRANY HODINIEK?

Ak sa dá čelná strana hodiniek prispôsobiť, pri prechádzaní zoznamom možností sa pod čelnou stranou hodiniek zobrazí ozubené koleso. Ťuknite na ozubené koleso, aby ste získali prístup k nastaveniam prispôsobenia (stlačením a podržaním čelnej strany hodiniek striedavo získavate prístup k týmto nastaveniam).

#### AKO ZMENÍM DÁTOVÉ BODY NA ČELNEJ STRANE HODINIEK?

Ak chcete zmeniť informácie na čelnej strane hodiniek, stlačením a podržaním vstúpte do nastavení prispôsobenia. Ťuknite na dátový bod, ktorý chcete zmeniť, potom zo zoznamu možností vyberte, ktoré informácie chcete zobraziť. Po nastavení požadovanej možnosti sa stlačením stredného tlačidla vrátite na hlavnú čelnú stranu hodiniek.

#### AKO MÔŽEM ULOŽIŤ PRISPÔSOBENÝ DIZAJN ČELNEJ STRANY HODINIEK?

Ak chcete získať prístup k nastaveniam prispôsobenia, stlačte a podržte čelnú stranu hodiniek. Prejdite na spodnú časť a ťuknite na položku Uložiť vzhľad. Vaša prispôsobená čelná strana hodiniek je teraz uložená v aplikácii značky a v ponuke aplikácie k nej môžete získať prístup a nastaviť ju.

#### AKO ZMENÍM PORADIE APLIKÁCIÍ V PONUKE NA MOJICH SMARTHODINKÁCH?

Ak chcete upraviť poradie v ponuke aplikácií, stlačením a podržaním ikony aplikácie presuňte vaše obľúbené položky na vrch ponuky. Nedávno spustené aplikácie hodiniek sa automaticky presunú na vrch ponuky.

#### MAJÚ MOJE SMARTHODINKY SNÍMAČE SRDCOVEJ FREKVECIE?

Áno, vaše smarthodinky sú vybavené zariadením PPG na sledovanie srdcovej frekvencie.

#### AKO ODMERIAM SRDCOVÚ FREKVENCIU?

Nasaďte si smarthodinky nad zápästnú kosť a nechajte ich v pokoji ležať plochou stranou oproti pokožke.

Priraďte srdcovú frekvenciu k niektorému z dátových bodov na čelnej strane hodiniek z možností aplikácie značky hodiniek. Váš údaj o BPM sa automaticky aktualizuje každých dvadsať minút po prvom údaji, prípadne si môžete údaj kedykoľvek vyžiadať tak, že ťuknete na ikonu. Po ťuknutí na ikonu srdcovej frekvencie sa na obrazovke zobrazia pomlčky. Buďte trpezlivý(-á). Zachytenie údaju môže trvať 10-15 sekúnd. Ak majú snímače problém zachytiť vašu srdcovú frekvenciu, smarthodinky vás prevedú odporúčaniami na nosenie.

V aplikácii hodiniek Google Fit môžete údaj kedykoľvek získať manuálne tak, že ťuknete na tlačidlo srdca. Manuálne získané údaje v aplikácii Fit sa objavia tu aj s časovými značkami. Vaša srdcová frekvencia sa bude automaticky sledovať počas cvičení. Štatistiky sa zobrazia spolu s ostatnými údajmi v časti História cvičení aplikácie hodiniek Google Fit.

#### MOJA SRDCOVÁ FREKVENCIA SA NESLEDUJE SPRÁVNE. AKO TO MÔŽEM VYRIEŠIŤ?

Uistite sa, že máte smarthodinky nasadené vyššie a tesnejšie na ruke a plocha snímačov je opretá o vašu ruku nad zápästnou kosťou.

Teplota, pot, nepravidelný pohyb a tetovanie môžu spôsobovať rušenie.

Udržujte smarthodinky čo najviac v pokoji a odstráňte akúkoľvek kondenzáciu medzi zariadením a pokožkou.

Ak máte na zápästí tetovanie, snímače nemusia byť schopné získať údaj. Noste hodinky na druhej ruke, ak je pokožka na nej bez tetovania. Ak máte zlý krvný obeh alebo je vám chladno, pred začatím cvičenia sa najskôr zohrejte, aby ste zlepšili meranie údajov o srdcovej frekvencii

#### MAJÚ MOJE SMARTHODINKY GPS?

Áno, smarthodinky majú neuzavretý systém GPS, ktorý slúži na získanie vašej polohy bez nutnosti používať telefón.

#### AKO VYPNEM GPS NA MOJICH SMARTHODINKÁCH?

Ak chcete vypnúť určovanie polohy a sledovanie GPS vašich hodiniek a telefónu, v hodinkách otvorte položku Nastavenia a potom ťuknite na možnosť Pripojiteľnosť. Prejdite na položku Poloha a vypnite ju.

#### SÚ MOJE SMARTHODINKY VODOTESNÉ?

Áno, vaše smarthodinky sú vodotesné pri plávaní. Okrem toho, že sú vodotesné až do hĺbky 30M, toto zariadenie absolvovalo test plávania s 10 000 zábermi a môžu sa nosiť pri plávaní v plytkej vode alebo počas sprchovania. Mikrofón a dotyková obrazovka nemusia správne fungovať, keď sú hodinky vo vode alebo nie sú úplne suché.

#### AKO MÔŽEM SLEDOVAŤ PLÁVANIE?

Ak chcete na smarthodinkách sledovať plavecké údaje, musíte si na lokalite Google Play Store prevziať aplikáciu na sledovanie plávania od tretej strany určenú pre hodinky.

- Uistite sa, že máte pripojenie k sieti Wi-Fi
- Stlačením stredného tlačidla vstúpite do ponuky aplikácie
- Ťuknite na Google Play Store
- Vyhľadajte sledovanie plávania
- Prevezmite si niektorú z možností
- Spustite aplikáciu a začnite s tréningom, aby ste mohli sledovať vaše údaje

#### PREČO MOJE SMARTHODINKY SPORADICKY PRACUJÚ VO VODE?

Dotyková obrazovka často spracúva kontakt s vodou ako dotyk používateľa a udržiavanie plnej funkčnosti obrazovky vo vode môže spustiť viacero činností bez vyzvania.

Uvedenie obrazovky do režimu Divadlo počas aktivít vo vode zabráni mimovoľným činnostiam a vybíjaniu batérie pri falošných interakciách.

- Potiahnite prstom nadol z hornej časti obrazovky
- Ťuknite na ikonu hodiniek, aby sa aktivoval režim Divadlo
- Stlačte stredné tlačidlo, aby ste znovu zapli obrazovku

#### PREČO MOJA DOTYKOVÁ OBRAZOVKA NEREAGUJE NA ŤUKNUTIA VO VODE?

Keď je väčšina alebo celý povrch smarthodiniek mokrý, obrazovka môže mať problémy s reagovaním na špecifické pokyny. Utrite obrazovku, buď uterákom alebo predlaktím, ak ste stále vo vode, a skúste to znova.

#### MAJÚ MOJE SMARTHODINKY BUDÍK?

Áno, vaše smarthodinky sú vybavené funkciou budíka. Ak chcete nastaviť budík, stlačením tlačidla hodiniek spustite ponuku aplikácií a zo zoznamu aplikácií vyberte položku Budík.

#### MAJÚ MOJE SMARTHODINKY NFC?

Áno, vaše smarthodinky sú vybavené funkciou NFC. Môžete nastaviť jednu z vašich kreditných kariet, aby ste mohli uskutočňovať platby priamo zápästím pomocou aplikácie pre hodinky Google Pay. Zariadenia s aplikáciou Wear OS by Google fungujú výlučne so službou Google Pay. Zoznam krajín, v ktorých je dostupná služba Google Pay, môžete nájsť <u>tu</u>.

#### AKO MÔŽEM POČÚVAŤ A UKLADAŤ SI HUDBU DO MOJICH SMARTHODINIEK?

Ak si chcete ukladať hudbu do smarthodiniek, musíte mať zaplatené predplatné hudby. Prevezmite si aplikáciu pre hodinky vami preferovanej hudobnej služby a prihláste sa do plateného účtu. Postupujte podľa pokynov vo vami zvolenej hudobnej aplikácii na prevzatie hudby priamo do smarthodiniek.

Po prevzatí hudby môžete pripojiť Bluetooth slúchadlá a počúvať hudbu bez telefónu a po ľubovoľnú dobu.

#### AKO MÔŽEM POUŽÍVAŤ BLUETOOTH SLÚCHADLÁ S MOJIMI SMARTHODINKAMI?

Na čelnej strane hodiniek potiahnite prstom zhora nadol po obrazovke. Ťuknutím na ikonu ozubeného kolesa vstúpite do ponuky Nastavenia. Ťuknite na položku Pripojiteľnosť a vstúpte do položky Nastavenia Bluetooth. Keď ste v ponuke Bluetooth, vyberte slúchadlá, ktoré chcete spárovať spomedzi tých, ktoré sú v zozname.

#### DOKÁŽU MOJE SMARTHODINKY SLEDOVAŤ MÔJ SPÁNOK?

Sledovanie spánku je k dispozícii iba prostredníctvom aplikácií na sledovanie spánku od tretích strán. Navštívte lokalitu Google Play, kde získate prístup k aplikáciám na sledovanie spánku od tretích strán a môžete si ich prevziať.

#### SÚ MOJE SMARTHODINKY VYBAVENÉ MIKROFÓNOM A/ALEBO REPRODUKTOROM?

Gen4/ Sport – Vaše inteligentné hodinky nemajú reproduktor, ale sú vybavené mikrofónom. To znamená, že môžete klásť otázky alebo zadávať príkazy do mikrofónu a vaše hodinky budú čítať odpovede, ale nemôžu odpovedať na vaše požiadavky tak, aby ste ich počuli. Gen5 – Vaše inteligentné hodinky sú vybavené mikrofónom aj reproduktorom.

#### AKO VYPNEM ZVUK NA MOJICH INTELIGENTNÝCH HODINKÁCH?

Gen5 – Ak chcete vypnúť zvukové výstrahy, potiahnite prstom nadol a ťuknite na ikonu reproduktora. Ak nie je zvýraznená, hodinky budú iba vibrovať.

#### AKO DOSIAHNEM, ABY BOLA OBRAZOVKA MOJICH SMARTHODINIEK STÁLE ZAPNUTÁ?

Potiahnite prstom nadol z hornej časti obrazovky hodiniek, ťuknite na ikonu ozubeného kolesa vstúpte do položky Nastavenia a potom ťuknite na položku Zobrazenie. Zapnite možnosť Vždy zapnutá obrazovka. Štandardne je táto funkcia automaticky vypnutá, aby sa šetrila batéria.

#### DAJÚ SA REMIENKY HODINIEK VYMIEŇAŤ?

Áno, vaše smarthodinky majú vymieňateľné remienky.

#### AKO PRIJMEM HOVORY NA MOJICH HODINKÁCH?

Gen5 – Počas počiatočného nastavenia by sa mala zobraziť výzva na nastavenie hodiniek na uskutočňovanie a prijímanie hovorov. Ak sa táto výzva nezobrazí, v ponuke oznámení nájdite oznámenia o nastavení telefónu a spustite nastavenie. Môžete tiež prejsť do telefonickej aplikácie na vašich hodinkách. Mala by sa spustiť výzva na nastavenie telefónu. Postupujte podľa pokynov a aktivujte funkciu telefónu. Ak sa výzva stále nezobrazuje, nastavenie môžete spustiť otvorením položky Nastavenia v telefonickej aplikácii na vašich hodinkách, ťuknite na položku Riešenie problémov a vykonajte uvedené kroky.

Po dokončení nastavenia môžete priamo z hodiniek odmietnuť alebo prijať prichádzajúce hovory alebo uskutočniť hovor. Upozorňujeme, že použitie hodiniek na telefonovanie môže rýchlejšie vybiť batériu.

#### PREČO MI HODINKY NEDOVOLIA PRIJAŤ HOVOR?

Gen5 – Môže to byť spôsobené optimalizáciou batérie. Ak sú vaše hodinky v rozšírenom režime alebo v režime Iba čas, prijatie hovoru je vypnuté. Ak chcete šetriť batériu a nestratiť prístup k hovorom, skúste vytvoriť svoj vlastný zážitok vo vlastnom režime.

Môže to byť tiež problém s pripojením Bluetooth. Uistite sa, že je váš telefón dostatočne blízko a že je rozhranie Bluetooth pripojené. Pozrite si kroky na riešenie problémov v časti "Prečo sa na mojich hodinkách nezobrazujú hovory?"

#### PREČO SA NA MOJICH HODINKÁCH NEZOBRAZUJÚ HOVORY?

Gen5 – Uistite sa, že ste vykonali zaradenie do prevádzky v nastavení telefónu aplikácie hodiniek. Ak ste vykonali nastavenie a stále neprijímate hovory, skúste vypnúť rozhranie Bluetooth a znova ho zapnúť, aby sa obnovilo spojenie.

Používatelia zariadení so systémom Android – Na hodinkách prejdite na položku Nastavenia > Pripojiteľnosť > Bluetooth a skontrolujte, či je zapnutá položka "Prehrať zvuk telefónu na hodinkách". Táto položka by sa mala zobrazovať v "telefonickej" aplikácii v časti Preferencie odpovedania, kde môžete vybrať možnosť "Prijať na hodinkách, odpovedať na hodinkách".

Používatelia telefónov iPhone – Skontrolujte zoznam zariadení v nastaveniach Bluetooth vášho telefónu. Vaše hodinky by mali byť uvedené dvakrát (jedno pripojenie je pre pripojenie Wear OS Bluetooth LE a druhé pre pripojenie náhlavnej súpravy "telefonickej" aplikácie hodiniek). Ak sú vaše hodinky uvedené dvakrát, ale jedny hodinky sú odpojené, ťuknutím na odpojené hodinky ich znova pripojte.

Ak sú odpojené obidve hodinky, najprv znova pripojte hodinky k telefónu tak, že v telefóne spustíte aplikáciu Wear OS a ťuknete na oznámenie o opätovnom pripojení na hodinkách. Ak sú hodinky uvedené iba raz, skúste znova vykonať nastavenie tak, že prejdete na položku Nastavenia v telefonickej aplikácii, položku Riešenie problémov a vykonáte uvedené kroky.

## POUŽÍVANIE REPRODUKTORA

#### PREČO PRI TELEFONOVANÍ Z MOJICH HODINIEK POČUJEM TRHANÝ ZVUK?

Sme si vedomí problému so zvukom, ktorý ovplyvňuje kvalitu zvuku z reproduktora, čo má za následok trhaný zvuk alebo dokonca preskakovanie, prípadne hluk, ktoré sa časom zhoršujú. Reštartovanie hodiniek pomôže krátkodobo vyriešiť tento problém. V súčasnosti sa testuje trvalejšia softvérová oprava, ktorá by mala byť k dispozícii na jeseň 2019.

#### MÔŽEM PRIJÍMAŤ HOVORY NA MOJICH HODINKÁCH?

#### GEN 5 a novší

Počas počiatočného nastavenia by ste mali dostať výzvu na nastavenie hodiniek na uskutočňovanie a prijímanie hovorov. Ak túto výzvu nevidíte, zahájte nastavenie tak, že na zásuvke s upozorneniami nájdete upozornenie Nastavenie telefónu. Môžete tiež prejsť do aplikácie Telefón na hodinkách a mala by spustiť výzvu na nastavenie telefónu. Ak chcete aktivovať funkcie telefónu, postupujte podľa pokynov. Ak sa výzva stále nezobrazuje, môžete začať nastavenie tak, že otvoríte Nastavenie v aplikácii Telefón na hodinkách, kliknete na Odstraňovanie problémov a vykonáte tam uvedené kroky.

Po dokončení nastavenia môžete odmietať alebo prijímať prichádzajúce hovory alebo volať priamo z hodiniek. Upozorňujeme, že používanie hodiniek na hovory môže vybíjať batériu rýchlejšie.

#### PREČO MOJE HODINKY NEPRIJÍMAJÚ HOVORY, AJ KEĎ JE TÁTO MOŽNOSŤ ZAPNUTÁ?

Používatelia zariadení Huawei musia povoliť zvuk hovoru na hodinkách a navyše ho musia povoliť na telefóne: Nastavenia -> Uľahčenie prístupu -> Ovládanie hlasom -> Zapnite prepínač "Vysielať prichádzajúce hovory".

#### PREČO GOOGLE ASISTENT NEFUNGUJE S MOJÍM REPRODUKTOROM?

Niektorí používatelia hlásia, že hoci zapnú reproduktor, stále nepočujú zvuk hlasového asistenta Google cez reproduktor. Skontrolujte, či je zapnutý hlasový výstup Asistenta. Prejdite na obrazovku Asistenta (potiahnite prstom na ľavú obrazovku z ciferníka hodiniek/domovskej obrazovky), prejdite do dolnej časti obrazovky Asistenta a ťuknite na ikonu nastavení. V nastaveniach Asistenta sa uistite, že je zapnutá možnosť "Hlasový výstup". Nakoniec sa uistite, že je hlasitosť na dostatočnej úrovni. Reproduktor by mal prehrať hlas Asistenta Google. Ak Asistent nezobrazí vašu reč skonvertovanú na text alebo je príliš pomalý, môže to byť spôsobené pomalým alebo slabým pripojením. Skontrolujte pripojenia Bluetooth a Wi-Fi a skúste to znova. Ak používate telefón iPhone, používa sa pripojenie Bluetooth BLE s nízkym výkonom. Prenos všetkých údajov tam a späť na konvertovanie reči na text môže trvať 3 až 5 sekúnd. Ak chcete zrýchliť túto funkciu, skontrolujte, či je ste pripojený(-á) k sieti Wi-Fi. Potiahnutím prstom nadol sa pozrite na ikonu rýchlych nastavení a skontrolujte, či sa zobrazuje symbol Wi-Fi. Ak sa nezobrazuje, prejdite na stránku nastavení Wi-Fi a ťuknite na dostupnú sieť, uistite sa, že ste prihlásený(-á) a následne znova skúste Asistenta.

## FUNKCIE GOOGLE

#### PREČO SA MUSÍM PRIHLÁSIŤ DO ÚČTU GOOGLE, ABY SOM ZÍSKAL(A) ÚPLNÝ PRÍSTUP KU VŠETKÝM FUNKCIÁM MOJICH SMARTHODINIEK?

Prihlásenie do účtu Google v aplikácii Wear OS by Google odomkne všetky funkcie a získate ten najlepší zážitok. To zapne vo vašich smarthodinkách nasledujúce funkcie:

- Prístup k asistentovi Google
- Bohatší zážitok z Google Fit
- Prístup do lokality Google Play Store
- Synchronizácia s kalendárom Google
- Synchronizácia s účtom Gmail

#### NA ČO MÔŽEM POUŽIŤ LOKALITU GOOGLE PLAY STORE V MOJICH SMARTHODINKÁCH?

Lokalita Google Play Store vám umožňuje preberať aplikácie pre hodinky a čelné strany smarthodiniek, aby ste si rozšírili funkcie a prispôsobili ich vášmu životnému štýlu. Môžete vyhľadávať aplikácie a čelné strany alebo si pozerať najčastejšie preberania a návrhy. Používatelia musia byť spárovaní s G-mailovým účtom, aby mohli preberať z lokality Google Play Store.

- Uistite sa, že máte pripojenie k sieti Wi-Fi.
- Otvorte ponuku aplikácie hodiniek a spustite Play Store.
- Vyhľadajte vaše obľúbené aplikácie hlasom alebo napísaním a prevezmite ich podľa pokynov na obrazovke.

#### AKO NASTAVÍM A MÔŽEM POUŽÍVAŤ ASISTENTA GOOGLE?

Stlačte a podržte stredné tlačidlo na vašich smarthodinkách. Ak chcete nastaviť asistenta Google, postupujte podľa pokynov. Keď zapnete asistenta, kedykoľvek stlačte a podržte stredné tlačidlo a môžete klásť otázky alebo vydávať príkazy.

#### AKO NASTAVÍM HLASOVÚ AKTIVÁCIU "OK GOOGLE" PRE ASISTENTA GOOGLE?

Ak chcete zapnúť hlasovú aktiváciu, stlačte a podržte stredné tlačidlo, potom potiahnite prstom nahor z obrazovky otázok a prejdite návrhmi, aby ste získali prístup k položke Nastavenia. Zapnite detekciu "Ok Google" pre hands-free asistenta na zápästí.

#### AKO NASTAVÍM A MÔŽEM POUŽÍVAŤ APLIKÁCIU GOOGLE PAY?

Nastavte účet Google Pay, aby ste mohli robiť transakcie priamo zo zápästia. Ak k hodinkám pridáte kartu, nebudete potrebovať na platby telefón.

- Na hodinkách spustite aplikáciu Google Pay.
- Ťuknite na položku Začíname.
- Nastavte kód PIN uzamknutia obrazovky.

\*Tento kód PIN sa bude používať s vašimi smarthodinkami a účtom Google Pay. Vaše hodinky sa dajú používať na platenie iba vtedy, kým sú odomknuté a nasadené na zápästí.

- Ak chcete pridať spôsob platby, kliknite na položku "Pridať kartu".
- Postupujte podľa pokynov na dokončenie nastavenia v telefóne.

Poznámka: V tejto chvíli nemôžete do služby Google Pay v hodinkách pridať zľavu, vernostnú prémiu, ani odmeny.

Uskutočnenie platby v obchode

- Spustenie aplikáciu Google Pay.
- Podržte hodinky nad bezkontaktným platobným terminálom, kým nezačujete zvuk alebo nezacítite vibrácie z vašich hodiniek.
- V prípade požiadania zvoľte možnosť "Kreditná" bez ohľadu na typ karty.
- Pri transakciách debetnou kartou možno budete musieť zadať kód PIN. Použite kód PIN, ktorý ste nastavili vo vašej banke.

#### PREČO MA SMARTHODINKY ŽIADAJÚ O ZADANIE KÓDU PIN?

Vaše smarthodinky dokáže identifikovať, kedy ste si hodinky zložili zo zápästia, a požiadajú vás o zadanie kódu PIN za účelom opätovného sprístupnenia informácií a funkcií. Toto je bezpečnostné opatrenie, ktoré zabráni cudzím osobám v prístupe k vašim osobným údajom, ak boli hodinky odstránené z vášho zápästia alebo odcudzené.

#### AKO NASTAVÍM A MÔŽEM POUŽÍVAŤ APLIKÁCIU GOOGLE FIT?

Aplikácia Google Fit bude sledovať počet vašich krokov za deň s účtom Google alebo bez neho. Ak sa prihlásite pomocou služby Gmail, aplikácia Google Fit môže sledovať konkrétne cvičenia, odčítať údaje o srdcovej frekvencii, mapovať trasy cvičenia, spálené kalórie a pomôcť vám pri definovaní a plnení vašich cieľov v oblasti fitnes.

Ak ste tak ešte neurobili, zosynchronizujte si účet Google v časti Rozšírené nastavenia aplikácie Wear OS by Google. Spustite aplikáciu Fit v hodinkách z ponuky. Prečítajte si zobrazené obrazovky, potom budete mať prístup k celej sade funkcií.

#### NA ČOM SÚ ZALOŽENÉ MOJE MINÚTY MOVE MINUTES A BODY HEART POINTS?

Služba Move Minutes sleduje všetky vaše aktivity bez ohľadu na to, čo vás dostane do pohybu. Rýchlomer hodiniek bude naďalej zobrazovať počet krokov, ale teraz tiež vypočíta celkový počet minút, ktoré počas dňa strávite v pohybe.

Služba Heart Points vám poskytuje kredit za aktivity, ktoré zlepšujú pumpovanie vášho srdca. Rýchlomer hodiniek tiež dokáže identifikovať rozdiel medzi ľahkou a intenzívnou aktivitou. Aplikácia Google Fit udelí bod Heart Point za každú minútu Move Minute, ktorú vaše hodinky identifikujú ako mierne intenzívnu aktivitu, a 2 body za vysoko intenzívnu aktivitu. Nie je založená na meraniach srdcovej frekvencie.

#### AKO MANUÁLNE ZAZNAMENÁM CVIČENIE POMOCOU APLIKÁCIE GOOGLE FIT WORKOUT?

Otvorte aplikáciu Fit Workout pre hodinky z ponuky alebo ťuknite na ikonu Beh v dolnej časti obrazovky aplikácie Fit pre hodinky. Vyberte typ cvičenia, ktorý chcete sledovať, potom ťuknite na položku Štart. Ťuknite na prestávku, ak si chcete dať prestávku alebo ukončiť cvičenie. História vášho cvičenia je dostupná v aplikácii Fit pre hodinky.

Pri cvičení dbajte na to, aby ste nosili smarthodinky vyššie a tesnejšie nad zápästnou kosťou, pričom zadná strana krytu musí byť opretá celou plochou o pokožku, aby lepšie zachytávala údaje o srdečnej frekvencii. Pri cvičení odporúčame nosiť silikónový remienok. Pre všetky ostatné spôsoby použitia zariadenie uvoľnite, pretože dlhé trenie a tlak môžu podráždiť pokožku.

#### AKO UPRAVÍM MÔJ DENNÝ PLÁNOVANÝ POČET KROKOV A OSTATNÉ NASTAVENIA APLIKÁCIE GOOGLE FIT?

Cieľový počet krokov sa automaticky nastaví na 10.000 denne, ale používatelia ho môžu kedykoľvek upraviť. Spustite aplikáciu Fit pre hodinky z ponuky a potom prejdite nadol na nastavenia. Tu môžete upravovať vaše ciele a ďalšie informácie o aplikácii Fit.

#### AKÉ ŠTATISITCKÉ ÚDAJE SÚ SÚČASŤOU HISTÓRIE CVIČENÍ?

Zaznamenané cvičenia sledujú dĺžku trasy, srdečnú frekvenciu, spálené kalórie a čas/dátum. História vášho cvičenia je dostupná podľa dátumu a typu v aplikácii Fit pre hodinky.

#### MÔŽEM ZASIELAŤ ÚDAJE O MOJEJ AKTIVITE DO INÝCH APLIKÁCIÍ?

Nie, môžete si pozerať iba údaje o vašej aktivite.

#### AKO MÔŽEM POUŽÍVAŤ HUDBU Z GOOGLE PLAY NA MOJICH SMARTHODINKÁCH?

Otvorte lokalitu Google Play Store na vašich smarthodinkách, potom vyhľadajte aplikáciu Google Play Music. Prevezmite si aplikáciu Play Music pre hodinky. Musíte mať zaplatené predplatné, aby ste si mohli hudbu preberať priamo do vašich smarthodiniek.

Pripojte smarthodinky k Wi-Fi v časti Pripojiteľnosť pod položkou Nastavenia. Spustite aplikáciu Play Music, potom sa uistite, že účet Google synchronizovaný so smarthodinkami, je naviazaný na zaplatené predplatné. Ťuknite na ikonu preberania vedľa skladieb, zoznamov skladieb a albumov, ktoré chcete uložiť do smarthodiniek.

Po prevzatí hudby sa vedľa nej zobrazí značka začiarknutia. Ak chcete preberanie odstrániť, ťuknite na značku začiarknutia.

Pripojte sa k slúchadlám Bluetooth v časti Pripojiteľnosť pod položkou Nastavenia a potom prehrajte akúkoľvek prevzatú hudbu, aby ste si mohli vychutnať skladby bez použitia telefónu.

## BATÉRIA

#### KOĽKO VYDRŽÍ BATÉRIA V MOJICH SMARTHODINKÁCH?

Vaša batéria vydrží v závislosti od používania až 24 hodín.

#### AKO NABIJEM MOJE SMARTHODINKY?

Použite bezdrôtovú nabíjačku, ktorá bola súčasťou balenia smarthodiniek. Na nabíjanie nepoužívajte rozbočovač USB, rozdeľovač USB, Y-kábel USB, batériu, ani iné periférne zariadenie. Nabíjačku umiestnite na rovný povrch na dobre vetranom mieste, ktoré nie je vystavené priamemu slnečnému žiareniu.

Umiestnite smarthodinky priamo na bezdrôtovú nabíjačku. Magnetická nabíjačka má dva kolíky, ktoré sú zarovnané s okrúhlymi drážkami v zadnej strane krytu. Uistite sa, že sa hodinky nabíjajú tak, že sa pozriete, či vidíte symbol blesku v hornej časti čelnej strany hodiniek, prípadne potiahnite prstom nadol a uvidíte blesk vedľa percenta nabitia batérie.

Už malé množstvá potu alebo vlhkosti môžu spôsobiť koróziu elektrických kontaktov pri pripojení k nabíjačke. Korózia môže zabrániť nabíjaniu a prenosu dát. Aby ste predišli poškodeniu zariadenia:

Zariadenie utrite vlhkou handričkou.

Utrite ho do sucha.

Pred nabíjaním nechajte zariadenie úplne vyschnúť.

#### AKO DLHO TRVÁ NABITIE BATÉRIE?

Batéria smarthodiniek sa za hodinu dokáže nabiť na najmenej 80 %.

#### AKO ZISTÍM? KEDY SA MOJE SMARTHODINKY NABÍJAJÚ?

Na obrazovke hodiniek budete vidieť blesk. Môžete tiež potiahnuť prstom nadol, aby ste uvideli blesk vedľa percenta nabitia batérie. Okrem toho sa na obrazovke objaví kruhový ukazovateľ, ktorý zobrazuje percento nabitia.

#### UMIESTNIL(A) SOM SMARTHODINKY NA NABÍJAČKU. PREČO NA DISPLEJI NEVIDÍM INDIKÁTOR NABÍJANIA?

Ak indikátor nabíjania (symbol blesku) nevidieť, nabíjačka nerozpoznala hodinky.

Vyskúšajte nasledujúce tipy:

- Hodinky znova umiestnite na nabíjačku
- Uistite sa, že kolíky nabíjačky sú zarovnané s drážkami na zadnej strane puzdra
- Overte, či hodinky sedia na nabíjačke tesne a bez medzery
- Overte si, že medzi nabíjačkou a zariadením nič nie je, t.j. žiadny prach, páska atď.
- Uistite sa, že nabíjačka pod prúdom

• Skúste zmeniť zdroj napájania nabíjačky, t.j. presuňte ju z notebooku do zásuvky v stene Ak sa zariadenie počas nabíjania príliš zahreje, môže sa stať, že prejde do režimu vypnutia tepelnou poistkou, až kým nevychladne a keď to bude znovu bezpečné, bude pokračovať v nabíjaní. Skúste vybrať zariadenie z nabíjačky, počkajte, kým vychladne a znova ho položte na nabíjačku.

#### ČO SÚ TO INTELIGENTNÉ REŽIMY BATÉRIE?

Inteligentné režimy batérie vám pomôžu šetriť životnosť batérie v súlade s vašimi každodennými potrebami. Môžete používať denný režim, aby ste svoje hodinky čo najviac využili predtým, ako ich na noc dáte do nabíjačky, rozšírený režim pre niekoľkodňové používanie a režim Iba čas pre prípady, keď je batéria takmer vybitá alebo chcete hodinky nosiť niekoľko týždňov bez nabíjania. Ak si chcete vytvoriť svoj vlastný ideálny režim batérie, vlastný režim vám umožňuje jednoducho upravovať nastavenia na jednom mieste.

#### PREČO MOJE HODINKY PRESTALI FUNGOVAŤ A ZOBRAZUJÚ IBA ČAS?

Keď je batéria takmer vybitá, hodinky sa automaticky prepnú do režimu Iba čas, aby vydržali fungovať čo najdlhšie, kým nebude k dispozícii nabíjačka. Po nabití sa hodinky reštartujú. Ak ste režim Iba čas aktivovali, keď je batéria nabitá, ukončíte ho stlačením a podržaním tlačidla hodiniek.

#### AKO PREDĹŽIM ŽIVOTNOSŤ BATÉRIE?

Ak chcete maximalizovať životnosť batérie hodiniek, vyskúšajte nasledujúce tipy:

ZMEŇTE ČELNÚ STRANU NA VERZIU OPTIMALIZOVANÚ PRE BATÉRIU: Niektoré čelné strany, najmä tie s animáciami alebo interaktívnymi schopnosťami a jasnejšími farbami, spotrebujú viac batérie ako iné.

NASTAVTE JAS OBRAZOVKY: Čím jasnejšia je obrazovka hodiniek, tým viac energie z batérie budú hodinky využívať. Znížte jas obrazovky hodiniek, aby ste šetrili viac energie batérie. Potiahnite prstom nadol, ťuknite na ikonu ozubeného kolesa a vstúpte do položky Nastavenia, potom ťuknite na položku Zobraziť nastavenie jasu.

VYPNITE OZNÁMENIA, KTORÉ NECHCETE: Vypnutie oznámení dokáže šetriť batériu. Upravte, ktoré upozornenia sa zobrazia v časti Oznámenia aplikácie Wear OS by Google.

ZAPNITE REŽIM DIVADLO: Vypnite displej a oznámenia dočasným zapnutím režimu Divadlo. Potiahnite prstom nadol z hornej časti obrazovky a potom ťuknite na ikonu hodiniek, aby sa zapol režim Divadlo. Obrazovku znovu zapnete stlačením stredného tlačidla. REŽIM LIETADLO: Ak je vaším jediným záujmom čas a funkcie, ktoré nevyžadujú pripojiteľnosť na účely aktualizácií, režim Lietadlo vám umožní vidieť to, na čom vám najviac záleží bez toho, aby sa batéria vybíjala na iné funkcie. Potiahnite prstom nadol a potom ťuknite na lietadlo.

## INTELIGENTNÉ REŽIMY BATÉRIE

#### AKO DLHO VYDRŽIA JEDNOTLIVÉ REŽIMY BATÉRIE?

Denný režim trvá v priemere od rána do rána medzi nabíjaniami, čo pre niektorých častých používateľov zahŕňa čas strávený v rozšírenom režime pod 10 % nabitia batérie (denný režim sa automaticky prepne na rozšírený pri hodnote približne 10 %, pokiaľ používateľ nevyjadrí nesúhlas). Denný režim bude naďalej zameraný na poskytovanie väčšiny funkcií a denného nabíjania.

Pri používaní rozšíreného režimu z úplného nabitia môže batéria vydržať až 2 dni a 2 noci. Rozšírený režim sa naďalej bude optimalizovať tak, aby umožnil využívať väčšinu potrebných funkcií a zaručil najdlhšiu výdrž batérie pre "stále inteligentné" hodinky Wear OS. Režim Iba čas sme testovali na produktoch značky [názov značky produktu]. V tomto prípade hodinky po úplnom nabití vydržali viac ako 30 dní. Hodinky sa automaticky prepnú do režimu Iba čas pri 3 % (prepnú sa z iných režimov batérie). Hoci niektorí kupujúci inteligentných hodiniek nemusia mať záujem o režim, ktorý vypne všetky "inteligentné" funkcie, zistili sme, že je užitočné vyhradiť pre tento režim veľmi malú kapacitu batérie, najmä preto, že sa zdá, že posledné 3 % sa vyčerpajú nepredvídateľnou (často vyššou) rýchlosťou. Týmto spôsobom uvidíte čas trochu dlhšie a neprekvapia vás nefunkčné hodinky.

#### PREČO SA MOJA BATÉRIA VYBÍJA RÝCHLEJŠIE AKO SA PREDPOKLADALO?

Životnosť batérie pre jednotlivé inteligentné režimy batérie sa líši v závislosti od viacerých faktorov, od toho, ako často sa hodinky aktivujú a ako často sa s nimi manipuluje, koľko aplikácií alebo dlaždíc sa spúšťa alebo beží na pozadí, až po to, či sú hodinky nastavené na telefonovanie pomocou reproduktora a mikrofónu hodiniek. Výkon sa veľmi líši dokonca aj v závislosti od používaného ciferníka a od jeho zložitosti. Je potrebné poznamenať, že počas niekoľkých prvých dní používania v pozadí prebiehajú rôzne aktualizácie a používatelia zvyčajne používajú hodinky omnoho viac, aby vyskúšali rôzne ciferníky, dlaždice a aplikácie. Po niekoľkých prvých dňoch sa používanie ustáli na priemernejšej úrovni a životnosť batérie je konzistentnejšia.

#### PREČO SA MOJE REŽIMY BATÉRIE A NASTAVENIA MENIA BEZ MÔJHO ZÁSAHU?

Plán Bluetooth – Základný systémový softvér Wear OS v rozšírenom režime občas neúmyselne zapne rozhranie Bluetooth v naplánovaných časoch vypnutia. To ovplyvňuje celkovú možnú úsporu batérie pri používaní rozšíreného režimu a môže mať za následok prepnutie používateľa do vlastného režimu, ak sa spustí aplikácia inteligentných režimov batérie, keď má byť rozhranie Bluetooth vypnuté, ale systém ho zapol.

Zmena nastavení po nabití – Po automatickom prepnutí do rozšíreného režimu pri 10 % životnosti batérie a následnom nabití nad 10 % sa systém nevráti na pôvodné nastavenia. Ak ste nezmenili žiadne nastavenia, môžete manuálne prepnúť späť na denný režim. Ak ste menili nastavenia, mali by sa uložiť vo vlastnom režime v aplikácii inteligentných režimov batérie.

V súčasnosti sa skúmajú opravy na riešenie týchto problémov.

## SYNCHRONIZÁCIA A RIEŠENIE PROBLÉMOV

#### MOJA BATÉRIA SA PO DOSIAHNUTÍ URČITÉHO PERCENTA UŽ VIAC NENABÍJA. AKO TO MÔŽEM VYRIEŠIŤ?

Nechajte batériu smarthodiniek úplne vybiť. Nabíjajte smarthodinky, kým obrazovka neukazuje, že nabíjanie je dokončené. Potom, čo je batéria hodiniek nabitá na 100 %, stlačte a podržte tlačidlo napájania, kým sa zariadenie nereštartuje.

#### AKO SI OVERÍM, ŽE MOJE SMARTHODINKY MAJÚ NAJNOVŠÍ SOFTVÉR?

Spustite položku Nastavenia na smarthodinkách, potom otvorte položku Systém. Ťuknite na položku Informácie a potom na položku Aktualizácie systému. Ak máte najnovšiu verziu operačného systému, na obrazovke sa zobrazí správa Systém je aktuálny. Ak tomu tak nie je, ukáže vám najnovšiu verziu, aby ste mohli spustiť aktualizáciu.

#### PREBERANIE AKTUALIZÁCIE MOJICH SMARTHODINIEK ZLYHALO ALEBO TRVÁ PRÍLIŠ DLHO. AKO TO MÔŽEM VYRIEŠIŤ?

Overte si, že hodinky sú priamo pripojené k silnej sieti Wi-Fi. Sieť môžete pridať v časti Pripojiteľnosť položky Nastavenia.

Po pripojení k sieti Wi-Fi vypnite Bluetooth, aby ste zabránili rušeniu.

Uistite sa, že hodinky sú nabité aspoň na 50 %.

Reštartujte hodinky.

Reštartujte váš telefón.

#### MOJE SMARTHODINKY ZOSTÁVAJÚ ODPOJENÉ, AJ KEĎ SÚ V DOSAHU ROZHRANIA BLUETOOTH MÔJHO TELEFÓNU. AKO TO MÔŽEM VYRIEŠIŤ?

Skontrolujte, či je telefón zapnutý.

Uistite sa, že v telefóne je k dispozícii dátové alebo wi-fi pripojenie.

Skontrolujte, či telefón nie je v režime Lietadlo.

Skontroluite, či je rozhranie Bluetooth zapnuté.

Skontrolujte, či je aplikácia spustená a či sa zariadenie v aplikácii zobrazuje ako "Pripojené". Spustite aplikáciu a ťuknite na zariadenie, aby sa znova pripojilo, ak sa zobrazí "Odpojené." Ak má používateľ iPhone, skontrolujte, či je aplikácia Wear OS by Google spustená na pozadí.

Uistite sa, že telefón je nabitý aspoň na 70 %.

Uistite sa, že hodinky sú nabité aspoň na 70 %.

Skontrolujte, či sú hodinky aktualizované.

V nastaveniach telefónu skontrolujte, či je na telefóne spustený najnovší operačný systém.

#### AKO OBNOVÍM VÝROBNÉ NASTAVENIA MÔJHO ZARIADENIA?

Ak sa neustále stretávate s problémami, ktoré sa nedarí vyriešiť inými spôsobmi riešenia problémov, budete musieť hodinky odpojiť a resetovať ich. Keďže resetovanie na výrobné nastavenia odstráni všetky predchádzajúce nastavenia a účty, po resetovaní budete musieť hodinky znova nastaviť.

Potiahnite prstom nadol z hornej časti obrazovky.

Ťuknite na položku Nastavenia, potom prejdite prstami nadol a ťuknite na položku Systém. Ťuknite na položku Odpojiť a resetovať a potom potvrďte ťuknutím na symbol začiarknutia. Kým sa smarthodinky resetujú, prejdite do nastavení rozhrania Bluetooth v telefóne a vyberte zariadenie zo zoznamu.

#### AKO ZNOVU SPÁRUJEM ROVNAKÉ SMARTHODINKY S APLIKÁCIOU?

Keď zariadenie resetujete a odstránite z nastavení rozhrania Bluetooth v telefóne, môžete ho znova spárovať v aplikácii Wear OS by Google. Otvorte ľavú hornú ponuku a ťuknite na položku Pripojiť hodinky. Tým sa vrátite späť na proces párovania a nastavenia.

#### ZABUDOL(-LA) SOM PRÍSTUPOVÝ KÓD, KTORÝ SOM NASTAVIL(A) K MOJIM SMARTHODINKÁM A SOM ZABLOKOVANÝ(-Á). AKO TO VYRIEŠIM?

Ak chcete znova získať prístup k smarthodinkám, musíte vykonať resetovanie na výrobné nastavenia. Postupujte podľa týchto krokov:

Zadajte neplatný prístupový kód 3-krát za sebou. Počkajte 15 sekúnd.

Znovu zadajte neplatný prístupový kód, ďalších 3-krát za sebou. Počkajte 15 sekúnd. Naposledy zadajte neplatný prístupový kód, ďalších 3-krát za sebou. Počkajte 15 sekúnd. Hodinky ukážu kontextovú kartu s výzvou na resetovanie na výrobné nastavenia. Ťuknite na symbol začiarknutia alebo položku Hotovo, tlačidlo.

Keď je resetovanie na výrobné nastavenia dokončené, budete musieť znova spárovať smarthodinky s telefónom.

Pred spárovaním v aplikácii odstráňte názov zariadenia z vyrovnávacej pamäte rozhrania Bluetooth.

## NASTAVENIA ÚČTU A ZARIADENIA

#### AKO VSTÚPIM DO PONUKY NASTAVENÍ?

Spustite aplikáciu Wear OS by Google. Z domovskej obrazovky môžete získať prístup k oznámeniam, kalendáru a rozšíreným nastaveniam a môžete ich upravovať.

#### AKO SI MÔŽEM UPRAVIŤ MENO?

Vaše meno je založené na nastaveniach vášho účtu Google. Zmeňte svoje meno v účte Google v telefóne alebo počítači.

#### AKO SI MÔŽEM ZMENIŤ HESLO?

Vaše heslo je založené na nastaveniach vášho účtu Google. Zmeňte svoje heslo v účte Google v telefóne alebo počítači.

#### AKO MÔŽEM ZMENIŤ JAZYK APLIKÁCIE WEAR OS BY GOOGLE?

Jazyk aplikácie je určený jazykom nastaveným v telefóne. Zmeňte nastavenia jazyka vášho smartfónu, aby ste zmenili jazyk na smarthodinkách.

#### AKO SA POUŽÍVAJÚ MOJE OSOBNÉ ÚDAJE?

Ak chcete získať viac informácií o spôsobe používania vašich údajov, postupujte nasledovne: Spustite aplikáciu Wear OS by Google, potom otvorte ponuku v ľavom hornom rohu. iOS: Ak chcete získať viac informácií o používaní údajov, ťuknite na položku Zásady ochrany osobných údajov.

Android: Ťuknite na položku Informácie a potom na položku Zásady ochrany osobných údajov.

#### AKÁ ZÁRUKA SA VZŤAHUJE NA MOJE SMARTHODINKY?

Vaše smarthodinky majú 2-ročnú obmedzenú záruku.

## **GEN 6 NOVINKY**

## WELLNESS WATCH APLIKÁCIA

#### AKÉ FUNKCIE SÚ DOSTUPNÉ V APLIKÁCII WELLNESS?

Aktivita, Spánok, Cardio fitness a Tepová frekvencia sú k dispozícii na všetkých šikovných hodinkách s dotykovou obrazovkou, ktoré využívajú Wear OS by Google s aplikáciou Wellness. Naše chytré hodinky s viacfarebnými monitormi srdcového tepu (zelené a červené LED) tiež obsahujú funkciu Oxygen krvi v aplikácii Wellness (odhad SpO2). Všetky funkcie sú dostupné z aplikácie Wellness watch. Spánok, aktivita a krvný kyslík sú tiež dostupné ako dlaždice.

#### KDE MÔŽEM VIDIEŤ SVOJU ROZŠÍRENÚ HISTÓRIU SLEDOVANIA?

Niektorú históriu je možné zobraziť priamo v aplikácii Wellness hodiniek, ak prejdete prstom dole na ktorejkoľvek z hlavných stránok pre funkcie. Ak sa prihlásite na zdieľanie dát s Google Fit, Fossil ukladá vaše dáta do Google Fit a niektoré naše metriky, ako sú údaje o spánku a cvičení, je možné zobraziť v aplikácii Google Fit pre telefón. V aplikácii Fit si tiež môžete prezrieť plne zmapované trasy vašich tréningov.

#### PREČO SA MOJA HISTÓRIA SLEDOVANIA NESYNCHRONIZUJE MEDZI APLIKÁCIOU WELLNESS A MYM TELEFÓNOM?

Musíte byť plne prihlásený k svojmu účtu Fit s povoleným zdieľaním.

Skontrolujte, či...

- Ste prihľásený k svojmu účtu Google v aplikácii Google Fit pre telefón
- Ste prihlásení k svojmu účtu Google v aplikácii Fit Watch
- Ste prihlásený k svojmu účtu Fit v aplikácii Wellness watch

Môže to byť aj problém s pripojením.

- Uistite sa, že je v telefóne a hodinkách povolené Bluetooth
- Uistite sa, že aplikácia pre telefón Wear OS indikuje pripojenie cez Bluetooth na sledovanie

### AKTIVITA

#### ČO JE TO "AKTIVITA" V APLIKÁCII WELLNESS?

Aj keď existuje mnoho rôznych spôsobov, ako sledovať všetko od krokov až po úplné cvičenie, navrhli sme aplikáciu Aktivita, alebo skôr režim sledovania aktivity, ktorý kladie dôraz na jednoduchosť a výdrž batérie. Náš režim aktivity je optimalizovaný tak, aby zaistil, že môžete zaznamenať až hodinový tréning nepretržitých metrík pri používaní GPS a stále vám hodinky vydržia celý deň, kým sa nevrátite k nabíjačke. Pokiaľ je váš displej nastavený na Always On, uvidíte aj aktualizáciu kľúčových tréningových metrík v reálnom čase počas vášho tréningu priamo na obrazovke hodiniek. To všetko hodinky robia pomocou svojho superúčinného koprocesora s nízkou spotrebou a neprebúdzajú hlavný aplikačný procesor, ktorý viac vybíja batériu, ktorý štandardné aplikácie Wear OS používajú na spúšťanie svojich aplikácií. To mu pomáha dosiahnuť až o 50% lepšiu účinnosť ako niektoré aplikácie tretích strán, ktoré sa pokúšajú sledovať a zobrazovať rovnaké metriky. Najlepšie zo všetkého je, že sme urobili túto aplikáciu Activity super jednoduchú a ľahko použiteľnú, takže na nič z toho nemusíte myslieť a môžete rovno začať cvičiť.

#### SLEDOVAL SOM SVOJ TRÉNING POMOCOU GPS, ALE NA HODINKÁCH NEVIDÍM MAPU. KDE SI MÔŽEM ZOBRAZIŤ TRASOVANÚ MAPU MOJHO TRÉNINGU?

Uistite sa, že je váš účet synchronizovaný s Google Fit, aby ste mohli v aplikácii Fit v telefóne zobraziť namapované trasy a dlhodobú históriu. Ak nie je k dispozícii mapa, môže to mať niekoľko dôvodov:

1. Rozhodli ste sa sledovať vnútornú aktivitu. Pretože sú všeobecne stacionárne, mapovanie nie je súčasťou tohto sledovania.

2. Ak vaše hodinky stratia spojenie s telefónom pri používaní tethered GPS alebo v zriedkavých prípadoch stratíte priame spojenie GPS z hodiniek, môže byť pre danú reláciu stratená možnosť mapovať trasu cvičenia.

#### PREČO SA PRI SLEDOVANÍ TRÉNINGU NEZOBRAZUJE MÔJ SRDCOVÝ TEP?

Uistite sa, že ste povolili oprávnenie telesných senzorov: Nastavenie hodiniek  $\rightarrow$  Aplikácie a oznámenia  $\rightarrow$  Informácie o aplikácii  $\rightarrow$  Systémové aplikácie  $\rightarrow$  Wellness  $\rightarrow$  Oprávnenie  $\rightarrow$  Senzory

## **TEPOVÁ FREKVENCIA**

#### AKÁ JE FUNKCIA TEPOVEJ FREKVENCIA V APLIKÁCII WELLNESS?

Funkcia tepová frekvencia je jednoduchá aplikácia pre sledovanie srdcového tepu, ktorá zobrazuje vaše nepretržité údaje o srdcovom tepe v reálnom čase ako priemerné tepy za minútu (BPM). Keď máte túto aplikáciu spustenú, hodinky budú nepretržite merať vašu srdcovú frekvenciu (zelené LED diódy nepretržite blikajú na zadnej strane hodiniek) a pokiaľ sa vaša srdcová frekvencia zmení, meranie tepovej frekvencie za minútu sa aktualizuje každú 1 sekundu.

#### AKO VYKONÁVAŤ MERANIE TEPOVEJ FREKVENCIA?

Noste múdre hodinky nad zápästnou kosťou, hodinky sú nehybné a priliehajú ku koži.

Okrem funkcie tepovej frekvencie v aplikácii Wellness môžete merať srdcovú frekvenciu aj niekoľkými ďalšími spôsobmi:

Priraďte tepovú frekvenciu jednej z komplikácií alebo dátových bodov ciferníku z možností aplikácie ciferníka. Vaša hodnota BPM sa automaticky aktualizuje počas dňa po prvom čítaní, alebo môžete kedykoľvek požiadať o odpočet kliknutím na ikonu. Po kliknutí na ikonu srdcovej frekvencie uvidíte na obrazovke pomlčky; buď trpezlivý. Zachytenie čítania môže trvať 10–15 sekúnd. Pokiaľ majú senzory problém zachytiť váš srdcový tep, chytré hodinky vás prevedú niekoľkými odporúčaniami.

V aplikácii hodiniek Google Fit môžete kedykoľvek vykonať ručné čítanie kliknutím na srdiečko. Tu sa zobrazia manuálne odpočty zhotovené v aplikácii Fit s časovými pečiatkami. Vaša srdcová frekvencia sa bude automaticky sledovať počas tréningu. Štatistiky sa objavia so zvyškom vašich dát v sekcii História cvičení aplikácie Google Fit pre hodinky.

#### MÔJ SRDCOVÝ TEP NIE JE SPRÁVNE SLEDOVANÝ. AKO TO MÔŽEM OPRAVIŤ?

Uistite sa, že nosíte chytré hodinky vyššie a tesnejšie na paži so senzormi naplocho na koži nad zápästnou kosťou.

Teplota, pot, nepravidelný pohyb a tetovanie môžu spôsobiť rušenie. Udržujte chytré hodinky čo najviac v pokoji a odstráňte všetku kondenzáciu medzi zariadením a pokožkou.

Ak máte tetovanie na zápästí, senzory nemusia byť schopné získať údaje. Noste hodinky na druhej strane, pokiaľ je koža čistá.

Ak máte zlý krvný obeh alebo je vám zima, pred začatím cvičenia sa najskôr zahrejte, aby ste zlepšili meranie srdcovej frekvencie.

#### MÁ POVOLENIE NEPRETRŽITÉHO SLEDOVANIA TEPOVEJ FREKVENCIE NA MOJICH HODINKÁCH VPLYV NA BATÉRIU?

Áno. Nastavenie monitorovania srdcového tepu sa však automaticky upraví na základe rôznych režimov batérie, aby sa optimalizovalo využitie batérie.

## KRVNÝ KYSLÍK

#### ČO JE SLEDOVANIE KRVNÉHO KYSLÍKA (SPO2) NA MOJICH HODINKÁCH?

Úroveň saturácie krvi kyslíkom, tiež označovaná ako SpO2, je mierou percenta kyslíka prenášaného vašou krvou. Normálna hladina SpO2 sa pohybuje od 95 % do 100 %. To sa však môže zmeniť v závislosti od rôznych faktorov, ako je aktuálny zdravotný stav, nadmorská výška alebo cvičenie. Udržiavanie normálnej hladiny kyslíka v krvi je nevyhnutné, pretože v niektorých prípadoch môže hladina kyslíka v krvi naznačovať zdravotné problémy.

V aplikácii Wellness na hodinkách môžete sledovať odhadovanú hladinu kyslíka v krvi, a to buď spustením nového merania, alebo povolením merania na pozadí.

Meranie SpO2 na vašich hodinkách nie je na lekárske použitie. Preto sa prosím poraďte so svojím lekárom, ak máte nejaké zdravotné problémy.

#### AKO HODINKY MERA HLADINU KYSLÍKA V KRVI (SPO2)?

Vaše hodinky sledujú hladinu kyslíka v krvi meraním odrazu červených, zelených a infračervených svetelných signálov prichádzajúcich zo zadnej časti hodiniek.

#### AKO NASTAVÍM SLEDOVANIE KRVNÉHO KYSLÍKA (SPO2) NA SVOJICH HODINKÁCH?

Nastavenie sledovania krvného kyslíka (SpO2) na hodinkách:

- Otvorte aplikáciu Wellness na hodinkách
- · Povoliť sledovanie krvného kyslíka
- Uistite sa, že sú udelené všetky požadované oprávnenia

Ak chcete povoliť čítanie na pozadí, povoľte v aplikácii Wellness sledovanie spánku aj sledovanie kyslíka v krvi. Vaše hodinky budú automaticky sledovať váš SpO2 počas spánku.

#### AKO MÔŽEM NA SVOJICH HODINKÁCH POUŽÍVAŤ SLEDOVANIE KRVNÉHO KYSLÍKA (SPO2)?

Pomocou hodiniek môžete sledovať hladinu kyslíka v krvi jedným z nasledujúcich spôsobov:

- Otvorte na hodinkách aplikáciu Wellness
- Vyberte Krvný kyslík
- Kliknite na "Nové čítanie"
- · Zostaňte v pokoji, kým čítanie neskončí

Povoliť čítanie na pozadí:

- Uistite sa, že ste v aplikácii Wellness povolili sledovanie spánku aj sledovanie kyslíka v krvi
- Noste hodinky na spánok na čítanie SpO2 na pozadí

#### AKÉ SÚ TIPY NA ÚČINNÉ MERANIE HLADINY KYSLÍKA V KRVI (SPO2)?

• Noste hodinky mierne vyššie na paži a netlačte ich na zápästnú kosť.

 Uistite sa, že vám hodinky pohodlne padnú na zápästie. Príliš tesné nosenie hodiniek obmedzuje krvný obeh, zatiaľ čo príliš voľné môže dovnútra prepúšťať iné svetlo, ktoré ovplyvňuje meranie.

• Položte ruku na rovný povrch s otvorenými prstami. Zadná strana hodiniek by mala byť v kontakte s vašou pokožkou.

• Zostaňte v pokoji a vyhnite sa interakcii s hodinkami počas merania.

 Pri čítaní sa vyhnite priamemu jasnému svetlu na hodinky. To môže rušiť fotodiódu, ktorá meria odraz svetelných signálov, a vytvárať nepresné výsledky.

- Ak sú vaše ruky a paže studené, skúste ich najskôr zahriať.
- Tetovanie môže ovplyvniť meranie a presnosť konečných výsledkov.

• Hladinu kyslíka v krví môžu tiež ovplyvniť rôzne faktory, ako je aktuálny zdravotný stav,

nadmorská výška, frekvencia dýchania alebo cvičenie.

#### AKO MÔŽEM ZOBRAZIŤ HLADINU KYSLÍKA V KRVI?

Ak chcete zobraziť hladinu kyslíka v krvi:

- Otvorte na hodinkách aplikáciu Wellness
- Vyberte Krvný kyslík

• Na obrazovke sa zobrazí vaša posledná hladina kyslíka v krvi. Ak chcete zobraziť minulé dáta, prejdite prosím hore a otvorte históriu.

#### MÁ POVOLENIE SLEDOVANIA KRVNÉHO KYSLÍKA (SPO2) NA MOJICH HODINKÁCH VPLYV NA BATÉRIU?

Áno. Spotreba energie však výrazne neovplyvní vaše bežné používanie.

## **CARDIO FITNESS**

#### ČO JE TO CARDIO FITNESS?

Cardio Fitness je odhad VO2max pomocou kľudovej srdcovej frekvencie a vašich biometrických údajov (ako je vek, pohlavie, váha atď.). Tento údaj odráža kardiorespiračné a vytrvalostné schopnosti založené na výkonoch pri cvičení. Metriky VO2max fungujú pre každého, pretože vyjadrujú vašu celkovú kondíciu v pomere k vášmu veku a veľkosti. Úrovne sme previedli do ľahko zrozumiteľných termínov, aby sme vám pomohli na vašej kondičnej ceste.

#### AKO ČASTO BY SOM MAL NOSIŤ HODINY, ABY SOM MOHOL ČÍTAŤ CARDIO FITNESS?

Pokiaľ nosíte hodinky nepretržite po celý deň, mali by ste získať údaje do 24 hodín. Ak hodinky nosíte každý deň niekoľko hodín, môže trvať až týždeň, kým sa zobrazí.

#### PREČO SA MI NEZOBRAZUJE CARDIO FITNESS?

Existuje niekoľko rôznych faktorov, ktoré vám môžu brániť v čítaní. Vyskúšajte prosím kroky nižšie, aby ste sa uistili, že aplikácia získava všetky potrebné dáta.

Povoľte srdcovú frekvenciu na pozadí v aplikácii hodiniek Google Fit: Ponuka aplikácie > Ciele
Fit > Nastavenie > Srdcová frekvencia na pozadí

 Povoľte aplikácii Fit oprávnenie používať telesné senzory: Nastavenie hodiniek > Aplikácie a oznámenia > Oprávnenie aplikácií > Systémové aplikácie > Fit > Senzory

### SPÁNOK

# MUSÍM KVÔLI SLEDOVANIU SPÁNKU NOSIT HODINKY DO POSTELE, ABY SOM ZAZNAMENAL RELÁCIU SPÁNKU?

Áno, aby ste mohli presne sledovať svoj spánok, musíte mať na relácii svoje zariadenie.

#### PREČO NIE SÚ MOJE ÚDAJE O SPÁNKU SLEDOVANÉ?

Ak to chcete povoliť, uistite sa, že máte zapnuté sledovanie spánku v nastavení aplikácie Wellness na hodinkách: Aplikácia Wellness  $\rightarrow$  Nastavenie  $\rightarrow$  Účet  $\rightarrow$  Predvoľby sledovania  $\rightarrow$  Sledovanie spánku

#### MOJE HODINKY V NOCI MOC SVIETI A BUDÍ MA UPOZORNENIE. AKO MÔŽEM SLEDOVAŤ SPÁNOK, ALEBO BY SOM OBÁVAL, ŽE JEJ HODINKY PRERUŠIA?

Existuje niekoľko možností, ako optimalizovať nočný zážitok.

1. Rovnako ako váš telefón, aj vaše hodinky majú režim Nerušiť. Jednoducho prejdite prstom dole pre prístup k Rýchlemu nastaveniu a aktivujte režim Nerušiť alebo Divadlo pre tichšie sledovanie v noci.

2. Môžete tiež prepnúť do rozšíreného režimu v našich režimoch inteligentnej batérie a nielen že to zastaví nočné oznámenie s výnimkou budíkov, ale aj vypne displej a optimalizuje výdrž batérie.

#### **VYPNUTIE ZVUKU**

#### AKO VYPNÚŤ ZVUK NA CHYTRÝCH HODINKÁCH?

Gén 5 a novší:

• Ak chcete vypnúť zvukové upozornenia, potiahnite prstom nadol a kliknite na ikonu reproduktora. Keď už nie je zvýraznený, hodinky budú iba vibrovať.